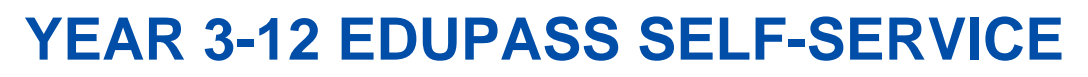

eduPass fast card

TORIA

State Government Education

and Training

## **INTRODUCTION**

After your initial registration in eduPass, you can change your 4-digit PIN and secret questions any time you like. This is called 'Self Service'.

2.

| , | 1 |  |
|---|---|--|
|   | I |  |
|   |   |  |

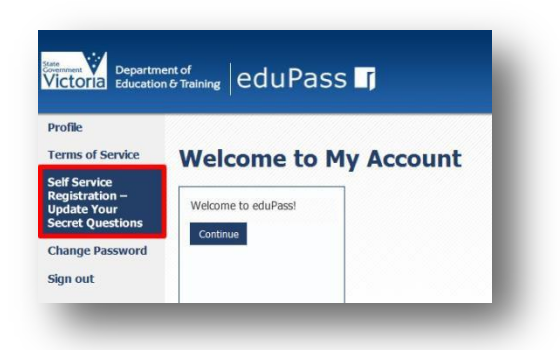

From the My Account Home page, click on the Self Service Registration – Update Your Secret Questions option.

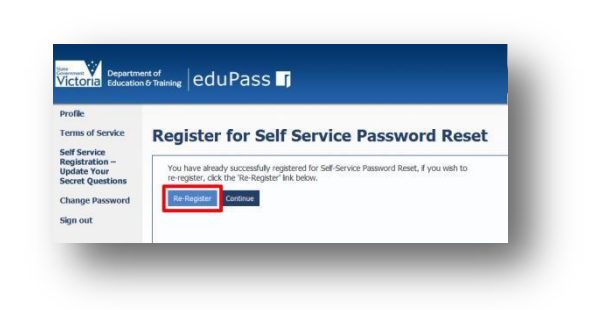

Click on the Re-Register button.

3.

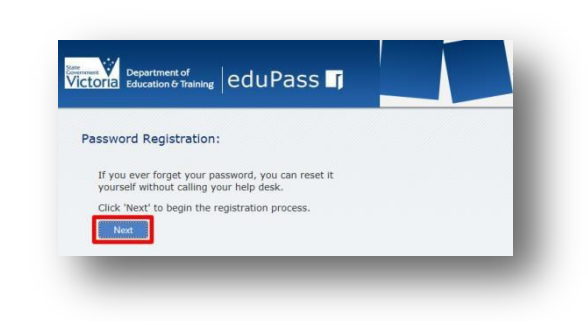

Click on the Next button.

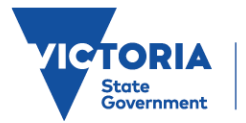

4.

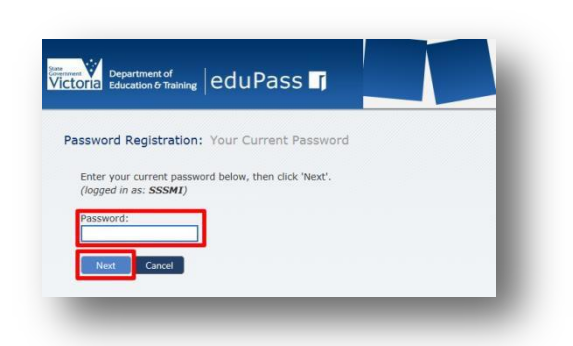

Enter your current password, then click on the Next button.

## 5.

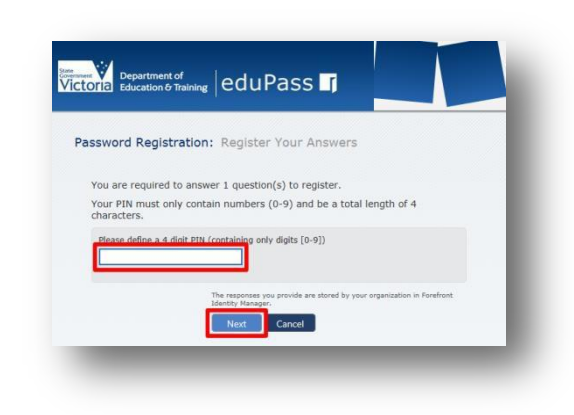

Enter a new 4-digit pin and click on the Next button.

6.

| What is your favo | urite food?                                                            |
|-------------------|------------------------------------------------------------------------|
|                   |                                                                        |
| What is your favo | urite holiday destination?                                             |
|                   |                                                                        |
|                   | The responses you provide are stored by your organization in Forefront |
|                   | Identity Manager.                                                      |

Answer at least three of the secret questions, and then click on the Next button.

Remember that:

- each answer must contain at least four characters
- no two answers can be the same.

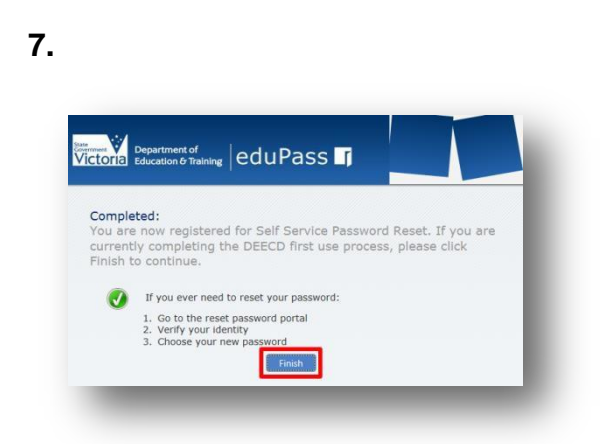

Click on the Finish button to complete the process.

Password rules: Your password must include at least seven characters, and include at least one character from at least three out of the four sets below:

- Uppercase letter (A-Z)
- Lowercase letter (a-z)
- Numeral (0-9)
- Special character ()~`#\$&@^

Note, your password cannot contain your own name (first name or last name in full).